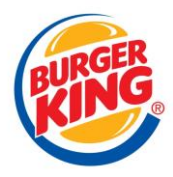

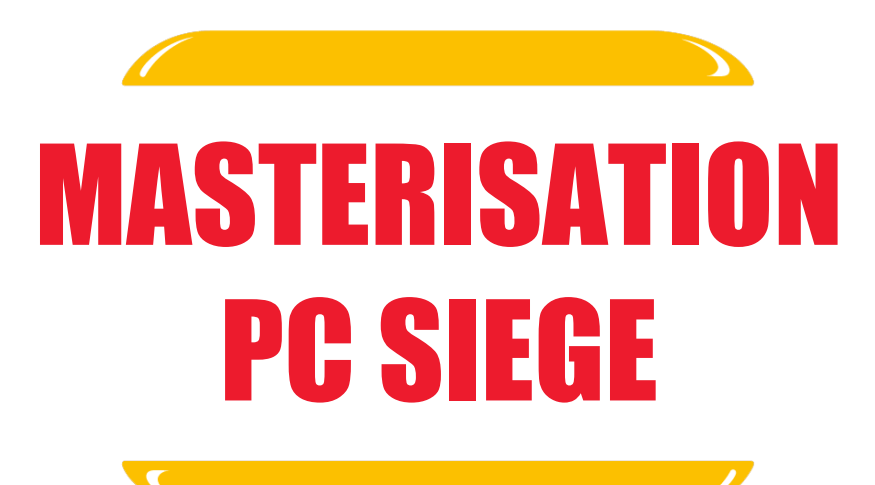

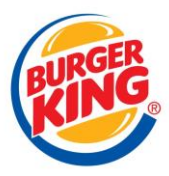

## I. DEPLOIEMENT AVEC MDT

Dans notre entreprise, nous utilisons MDT afin de personnaliser Windows selon une configuration qui répond à nos exigences spécifiques

 Afin de lancer le Microsoft Deploiement ToolKit, nous branchons un câble Ethernet à l'ordinateur.

Par sécurité, on branche aussi le chargeur du PC.

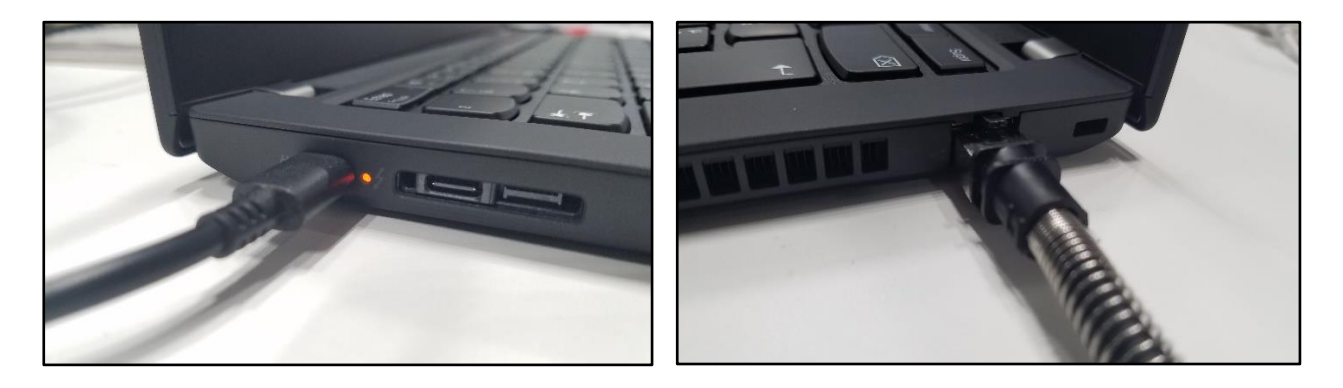

Chargeur & Ethernet d'un T490

 Ensuite, on démarre l'ordinateur en appuyant de manière répétée sur F12 pour accéder au Menu de Boot. Une fois que nous y sommes, on choisit le port Ethernet en IPv4 sous l'option PXE Boot pour démarrer sur le réseau

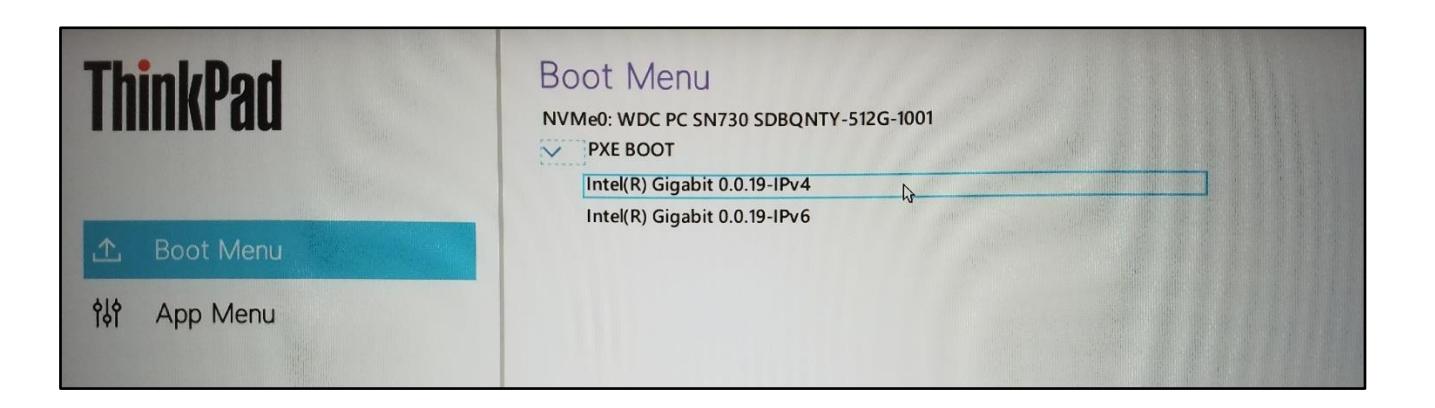

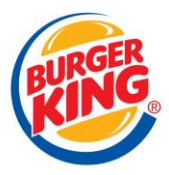

 Le PC démarre sur l'environnement PXE afin de lancer MDT. Afin de lancer le déploiement nous devons nous connecter avec notre compte it\_03 qui est un compte spécifique aux administrateurs du réseau interne

| User Credenti | ials               |                               |        |
|---------------|--------------------|-------------------------------|--------|
| 🛤 Cre         | dentials           |                               |        |
| Specify c     | redentials for     | connecting to network shares. |        |
| 0             | <u>U</u> ser Name: | )3                            | ~      |
| I             | Password:          | •••••••                       | 13     |
|               | Domain:            |                               |        |
|               |                    |                               |        |
| 15000         |                    | QK                            | Cancel |

- On sélectionne le système d'exploitation

| Task Sequence<br>Computer Details | Select a task sequence to execute on this computer. |  |  |
|-----------------------------------|-----------------------------------------------------|--|--|
|                                   | Im Windows 10 Deployment                            |  |  |
|                                   |                                                     |  |  |
|                                   |                                                     |  |  |
|                                   |                                                     |  |  |
|                                   | 13                                                  |  |  |
|                                   |                                                     |  |  |
|                                   |                                                     |  |  |
|                                   |                                                     |  |  |
|                                   |                                                     |  |  |
|                                   |                                                     |  |  |

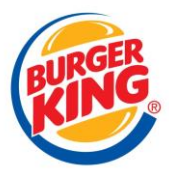

 La dernière étape concerne la dénomination du PC. Cette étape est essentielle car elle permet d'identifier l'ordinateur sur notre réseau

| Windows Deployment Wizard        | 1                                                                                    |                   |
|----------------------------------|--------------------------------------------------------------------------------------|-------------------|
| 🛤 Computer D                     | Details                                                                              |                   |
| ask Sequence<br>Computer Details | Compu <u>t</u> er name:<br>• Join a <u>d</u> omain,<br>Dom <u>a</u> in to Join:      | <u>БВК</u>        |
|                                  | Qrganizational Unit:<br>User Na <u>m</u> e:<br><u>P</u> assword:<br>Doma <u>i</u> n: | burgerkingf.local |
|                                  | ○ Join a <u>w</u> orkgroup.<br>Wor <u>k</u> group:                                   |                   |
|                                  |                                                                                      | Back Next Cancel  |

- Si le PC était déjà reconnu sur notre réseau (c'est-à-dire un PC récupéré), nous n'avons qu'à le supprimer de l'AD.
- Si, en revanche, c'est un nouveau PC qui n'a pas encore été identifié sur le réseau, nous devons lui attribuer un nom. Pour déterminer un nom non encore utilisé, nous consultons l'AD et procédons à la recherche suivante :

| 🕼 Find Computers —    | - 🗆 X                         |
|-----------------------|-------------------------------|
| File Edit View        |                               |
| Find: Computers V In: | Browse                        |
| Computers Advanced    |                               |
| Computer name: SBK    | Find Now<br>Stop<br>Clear All |
|                       | <del>9</del> 70               |

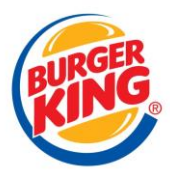

 On classe les résultats par la colonne « Name ». Ensuite, on sélectionne le numéro immédiatement après le dernier numéro attribué. Dans cet exemple, le choix serait « SBK377 » car le dernier numéro enregistré est « SBK376 ».

| Name     | Machine |
|----------|---------|
| 👰 SBK367 | Worksta |
| 👰 SBK368 | Worksta |
| 👰 SBK369 | Worksta |
| 👰 SBK370 | Worksta |
| 👰 SBK371 | Worksta |
| 👰 SBK372 | Worksta |
| 👰 SBK373 | Worksta |
| 👰 SBK374 | Worksta |
| 👰 SBK375 | Worksta |
| 👰 SBK376 | Worksta |
| 👰 SBK466 | Worksta |
| 👰 SBK53  | Worksta |
| 👰 SBK601 | Worksta |
| 👰 SBK666 | Worksta |
| 👰 SBK667 | Worksta |
| 👰 SBK68  | Worksta |
| 🜉 SBK700 | Worksta |

Nous devons faire attention à ne pas donner n'importe quel numéro, il faut rester dans la suite logique.

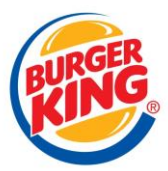

**1.** L'installation se lance, il suffit de laisser le PC branché et l'écran ouvert.

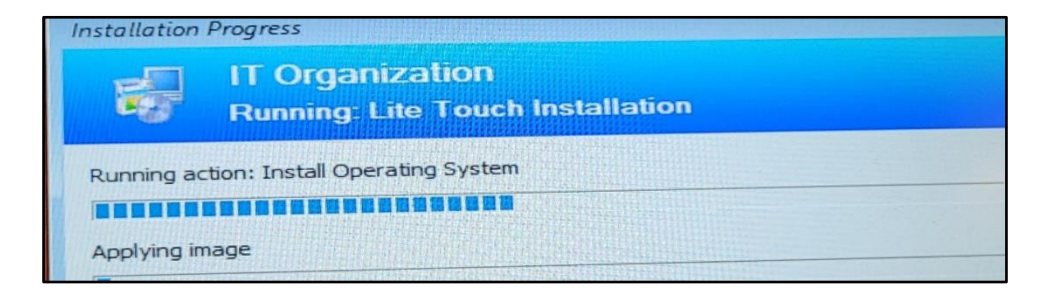

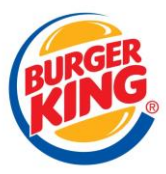

## **II. MODIFICATION GLPI**

Une fois que le PC est bien déployé sur le réseau, il suffit de bien l'inventorier sur GLPI. Cela est possible grâce à l'Agent GLPI déployé sur tout les postes du réseau

- Dans GLPI, nous allons sur Parc < Ordinateurs

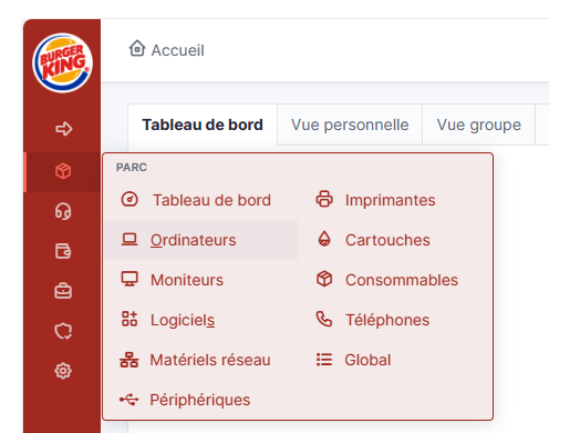

On cherche le pc via son hostname SBK :

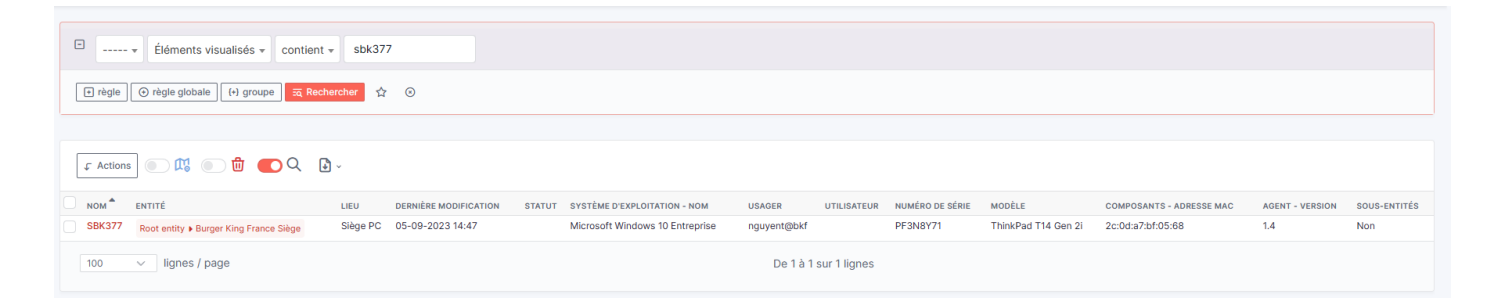

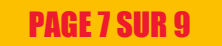

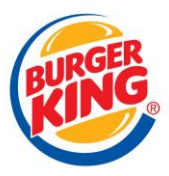

 Une fois sur le Pc en question nous devons changer le champs « Statut » pour mettre « Stock – Disponible » pour montrer que le pc est bien disponible à être attribué à quelqu'un

| Ordinateur                  |                            |                     |                        |                                      |
|-----------------------------|----------------------------|---------------------|------------------------|--------------------------------------|
| Analyse d'impact            | Nom                        | SBK377              | Statut 🗄               |                                      |
| Systèmes                    | Lieu 🖯                     | Siège PC 👻 i        | C Type d'ordinateur    | Notebook                             |
| exploitation                | Responsable technique      | ¥                   | i Fabricant            | LENOVO                               |
| omposants<br>/olumes        | Groupe technique           | v                   | i Modèle               | ThinkPad T14 Gen 2i                  |
| ogiciels                    | 205 Usager numéro          |                     | Numéro de série        | PF3N8Y71                             |
| Connexions                  | 3 Usager                   | nguyent@bkf         | Numéro d'inventaire    | No Asset Information                 |
| Ports réseau                | 2 Utilisateur 🖯            | <b>v</b>            | i Réseau               |                                      |
| Connecteurs                 | Groupe                     | v                   | i                      | D4182C4C-2B0C-11B2-A85C-AC6992EC285A |
| Contrôle à distance         | 1<br>Commentaires          |                     | Source de mise à jour  | GLPI Native Inventory                |
| Documents                   |                            |                     |                        |                                      |
| /irtualisation<br>Antivirus | Dernière date de démarrage | 05-09-2023 14:09:19 | <u>A</u>               |                                      |
|                             |                            |                     |                        |                                      |
|                             |                            |                     |                        |                                      |
|                             |                            |                     |                        |                                      |
| Statut 🖯                    |                            | ▼ i                 | Statut A En Stock > Di | sponible                             |

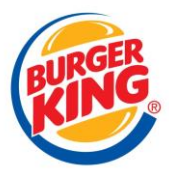